# SR Axis Torque Adjustment

For the ZX machines that have a servo motor rather than a piston to rotate the Saw the Torque needs to be reduced significantly

|  | Difficulty | Medium |
|--|------------|--------|
|--|------------|--------|

Ouration 20 minute(s)

### Contents

Step 1 - Gather Information - Gear Box
Step 2 - Gather Information - Drive used
Step 3 - Gather Information - Motor Being used
Step 4 - Aim
Step 5 - Regenerate Projects
Step 6 - For a AX5003 Drive
Step 7 - For AX8206 Drive
Step 8 - For Both Drives
Step 9 - Crib Table example
Comments

### Step 1 - Gather Information - Gear Box

Check Axis.mul and look at the line SR,7,1,1,*291833.500*,1,200,500,125.1,90.0,InF\_SRHome,3,20,5,0.0,5.0,10.0,0.000,

Gear ratio 291833.500 100:1 145602.000 50:1

#### Step 2 - Gather Information - Drive used

AX8206 Drive or AX5003 Drive

### Step 3 - Gather Information - Motor Being used

It should be a AM8032-E

The AM8032-E has torque constant of 0.8 N/A

...If not seek advice

### Step 4 - Aim

We are aiming to deliver a torque of no more than 56 Nm For

- 100:1 the motors maximum delivered torque 0.56  ${\rm Nm}$  or
- 50:1 the motors maximum delivered torque 1.12  ${\sf Nm}$

### Step 5 - Regenerate Projects

- 1. Put old projects into a clearly named folder
- 2. Create a new empty folder with the name of the machine.
- 3. Open Project "From Target" to the new folder
- 4. Check the mappings are present
- 5. Add a Drive Manager project

## Step 6 - For a AX5003 Drive

Use drive manager to get to the parameters. Check the value of P-0-092 this value should be 5.9A (if not seek help) Change the value of S-0-0092 to 12% for 100:1 or 24% for 50:1

If you have an old drive manager you may have to enter: The value may be in .1 scale hence factor of 10 and also could be in HEX 120 or 0C00, 240 or F000

### Step 7 - For AX8206 Drive

Check channel B 0x3643:1 s/b 2.95A Change 0x6872 to

24% for 100:1 or 48% for 50:1

### Step 8 - For Both Drives

- 1. Add to startup parameters
- 2. Download to drive
- 3. Save project
- 4. Activate
- 5. Update control board

## Step 9 - Crib Table example

|                    |       | Machine | Z079 |
|--------------------|-------|---------|------|
|                    |       |         |      |
| Save Old project   |       |         | У    |
| Pull new Project   |       |         | У    |
| Check Mappings     |       |         | У    |
|                    |       |         |      |
| <u>GearBox</u>     |       | 100:1   | У    |
|                    |       | 50:1    |      |
| Drive              |       | AX8000  | У    |
|                    |       | AX5000  |      |
|                    |       |         |      |
| P-0-0092           |       | 5.9A    |      |
| 0x3643:1           |       | 2.95A   | У    |
|                    |       |         |      |
|                    |       |         |      |
| set S-0-0092       |       |         |      |
|                    | 100:1 | 12      |      |
|                    | 50:1  | 24      |      |
| Bipolar Torque     |       |         |      |
| set 0x6872         |       |         |      |
|                    | 100:1 | 24      | У    |
|                    | 50:1  | 48      |      |
|                    |       |         |      |
| Download to Drive  |       |         | У    |
| Set Startup        |       |         | У    |
| Activated          |       |         | У    |
| Keleased           |       |         | У    |
| Update Control Log |       |         | Y    |